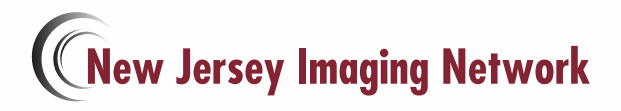

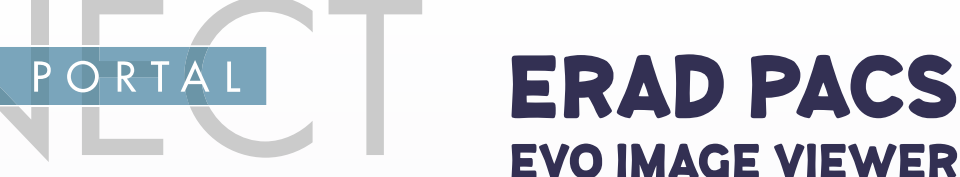

#### GET REPORTS | VIEW IMAGES | DOWNLOAD IMAGES | ORDER EXAMS | MAKE APPOINTMENTS

PROVIDER

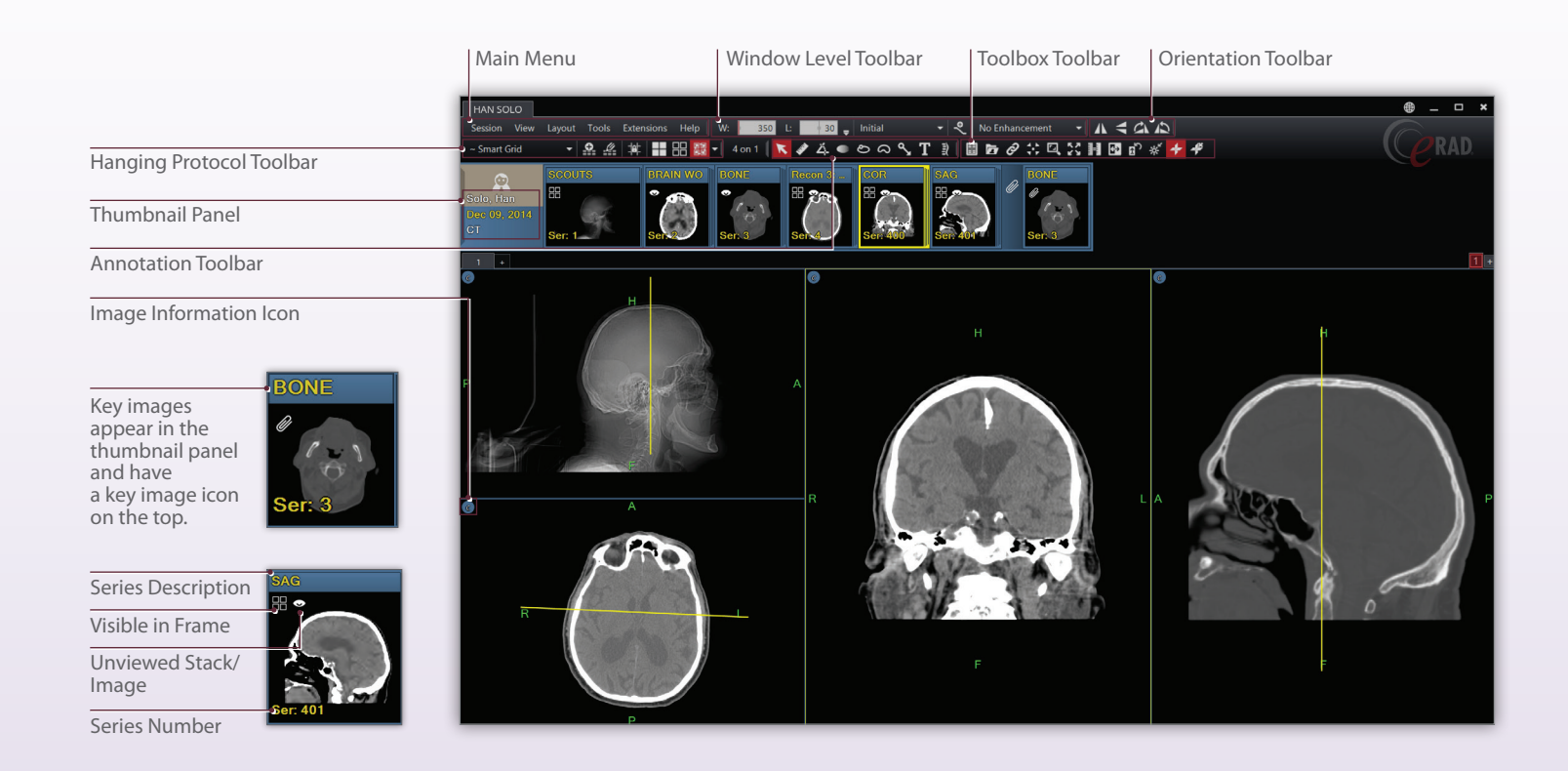

|    |   | MC     | USE CONTROL                             |  |
|----|---|--------|-----------------------------------------|--|
|    |   |        |                                         |  |
| ጠብ | â | Scroll | Press Left click and hold on lateral bo |  |

| 90       | ţ, | Scroll           | Press Left click and hold on lateral border of<br>image, move mouse up and down to scroll<br>through image series.                          |
|----------|----|------------------|----------------------------------------------------------------------------------------------------|
| 0        | ÷۵ | Window/<br>Level | Press Right click and hold on image, move<br>mouse up and down, or left and right to<br>increase or decrease window level.                  |
| <b>(</b> | Q  | Zoom             | Press Right and Left click together and hold on<br>image, move mouse up to zoom in and down<br>to zoom out. Press F1 to see full Page View. |
|          |    |                  |                                                                                                    |

## **ORIENTATION TOOLBAR**

| Λ  | Flip Horizontal | Flip image(s) in selected frame horizontally.       |
|----|-----------------|-----------------------------------------------------|
| T  | Flip Vertical   | Flip image(s) in selected frame vertically.         |
| CN | Rotate Right    | Rotate image(s) in selected frame to the right 90°. |
| 5  | Rotate Left     | Rotate image(s) in selected frame to the left 90°.  |

## ANNOTATION TOOLBAR

| K  | Default<br>Mode       | General cursor mode, used to select an image or object within the display. |
|----|-----------------------|----------------------------------------------------------------------------|
| -  | Measure<br>Distance   | Perform linear measurements.                                               |
| Ž. | Measure<br>Angle      | Perform angular measurements.                                              |
|    | Hounsfield<br>Value   | Calculate and display the average pixel value within the defined.          |
| ළ  | Region of<br>Interest | Calculate the area within the defined region of interest.                  |
| ລ  | Free<br>Region        | Calculate the area within the defined region of interest.                  |
| ፝  | Pointer               | Add a point graphic and optional text string.                              |
| Т  | Text                  | Define a text string and place it on the image.                            |
| Ē) | Spine<br>Labeling     | Display labels identifying vertebral disks and interspaces.                |

# TOOLBOX TOOLBAR

|            | Show Image<br>Information | Show/hide the demographic and image overlay information.                                        |
|------------|---------------------------|-------------------------------------------------------------------------------------------------|
|            | Patient<br>Folder         | Access Patient Folder to View Reports and Prior Images for comparison.                          |
| Ô          | Link Mode                 | Link one or more image frames together.                                                         |
| 4 h<br>4 F | Magic X                   | Locate a defined point in one image on all other images that share the same frame of reference. |
|            | Magic Glass               | Display a floating magnifying glass for zooming in on the image data behind it.                 |
| K 7<br>K 9 | Fit to<br>Window          | Fit the selected image to the size of the frame.                                                |
| €→         | Invert<br>Grayscale       | Invert the slope of the applied window level.                                                   |
| 5          | Reset<br>Orientation      | Reset the image(s) in the selected frame to the original orientation.                           |
| ÷;÷"       | Reset Window/<br>Level    | Reset the image(s) in the selected frame.                                                       |
| 4          | Localizer<br>Lines        | The intersection of a referenced image on other views. Show All or Hide all localizer lines     |

# HANGING PROTOCOL TOOLBAR

| ~ Smart Grid | -                      | Display applied hanging protocol.<br>Expands hanging protocol selection list.                           |
|--------------|------------------------|----------------------------------------------------------------------------------------------------|
| <u>•</u>     | Create<br>Layout       | Save the current layout as a hanging protocol template.                                                 |
|              | Layout Edit<br>Mode    | Enable mode to customize layout frames.                                                                 |
| <b>10</b>    | Lock Grid<br>Lines     | Enable or disable the ability to manually resize grid frames.                                           |
| ==           | Tile<br>Matrix         | Apply a tile pattern to a selected frame<br>controlling the number of images displayed<br>in the frame. |
|              | Grids<br>Matrix        | Apply selected grid fill mode.                                                                          |
| rt -         | Grid fill<br>Mode List | Display selected grid fill mode and expands grid fill mode list.                                        |
|              | Empty Cells            | Draw empty grid frames.                                                                                 |
|              | Reused<br>Cells        | Draw grid frames and populate with currently displayed images.                                          |
| 图            | Selected<br>Study      | Draw grid frames and populate with selected study.                                                      |
|              | All Study              | Draw grid frames and populate with all studies loaded in viewer.                                        |

# WINDOW/LEVEL TOOLBAR

| W: 80              | Window width of the selected image frame.                                                            |
|--------------------|----------------------------------------------------------------------------------------------------|
| L: 0 30            | Window level of the selected image frame.                                                            |
| Initial 🔻          | Menu of preset window/level settings.                                                                |
| \$∕                | Save the current W/L settings as a modality specific preset.                                         |
| Sharpness : Medium | The image enhancement list provides access to preset image sharpening, smoothing and edge detection. |

## CT PRESET WINDOW/LEVEL HOTKEYS

| PRESET   | TOP ROW KEYBOARD |
|----------|------------------|
| Initial  | 0                |
| Soft     | 1                |
| Liver    | 2                |
| Lung     | 3                |
| Brain    | 4                |
| Subdural | 5                |
| Bone     | 6                |
| Actual   | 8                |
| Auto     | 9                |

## SESSION

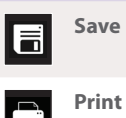

Print Image or Series.

Save Image or Series.

t F

radnetconnectne.com